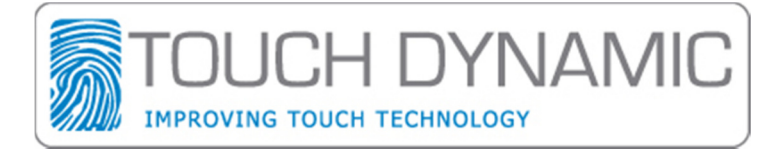

# VFDv2 Utility Manual

## 1. How to configure (Windows).

#### Step 1:

Click the "Scan Device" Button. The utility will show the scan page, please press the Auto-Scan button to find the Customer Display. You can also manually select the COM port the pole display is connected to.

|                                                                        | P07303-II Customer Display Utility                                                                                                    |  |  |  |  |
|------------------------------------------------------------------------|----------------------------------------------------------------------------------------------------|--|--|--|--|
|                                                                        | V 1.1.1.1                                                                                                    |  |  |  |  |
| Scan Device<br>How to Use<br>Check Settings<br>Change Settings<br>Exit | First,Establish communication between the Customer Display and<br>Host.<br>- Please select serial port, or use the auto-scan to find P07303-II |  |  |  |  |
|                                                                        | Auto-Scan Connect Disconnect                                                                                                    |  |  |  |  |

#### Step 2:

Choose the "Change Settings" page and select "Configuration" tab. From here you can modify the settings on the VFD. Such as connection options, command type and international character settings.

- Set to Device: Save settings to VFD.
  Get From Device: Load the settings from VFD.
  Export to File: Save the settings to a configuration file.
  Import from File: Load the settings from a configuration file.

| Linking: COP                                    | v1<br>V1400(019) V1.1.1.1                                                                   |
|-------------------------------------------------|---------------------------------------------------------------------------------------------|
| Scan Device                                     | Configuration User Defined Font Firmware Update                                             |
| How to Use<br>Check Settings<br>Change Settings | Connection<br>Baud Rate: 9600<br>Parity: None<br>Data Bits: 8<br>VELCOME ====               |
| Exit                                            | International<br>Character (0x20~0x7F): 1=FRANCE<br>Code (0x80~0xFF): 3=CP-860 (Portuguese) |
|                                                 | Command Type<br>Command Type: 0=POS7300                                                     |
|                                                 | Set to Device Get From Device Export To File Import From File                               |

#### Step 3:

You can define your own font on the "User Defined Font" tab. But the International character and code must be set to 31 (User-Define Character). Maybe you don't want to define all character. You can right click the table and disable it then the character set to default language.

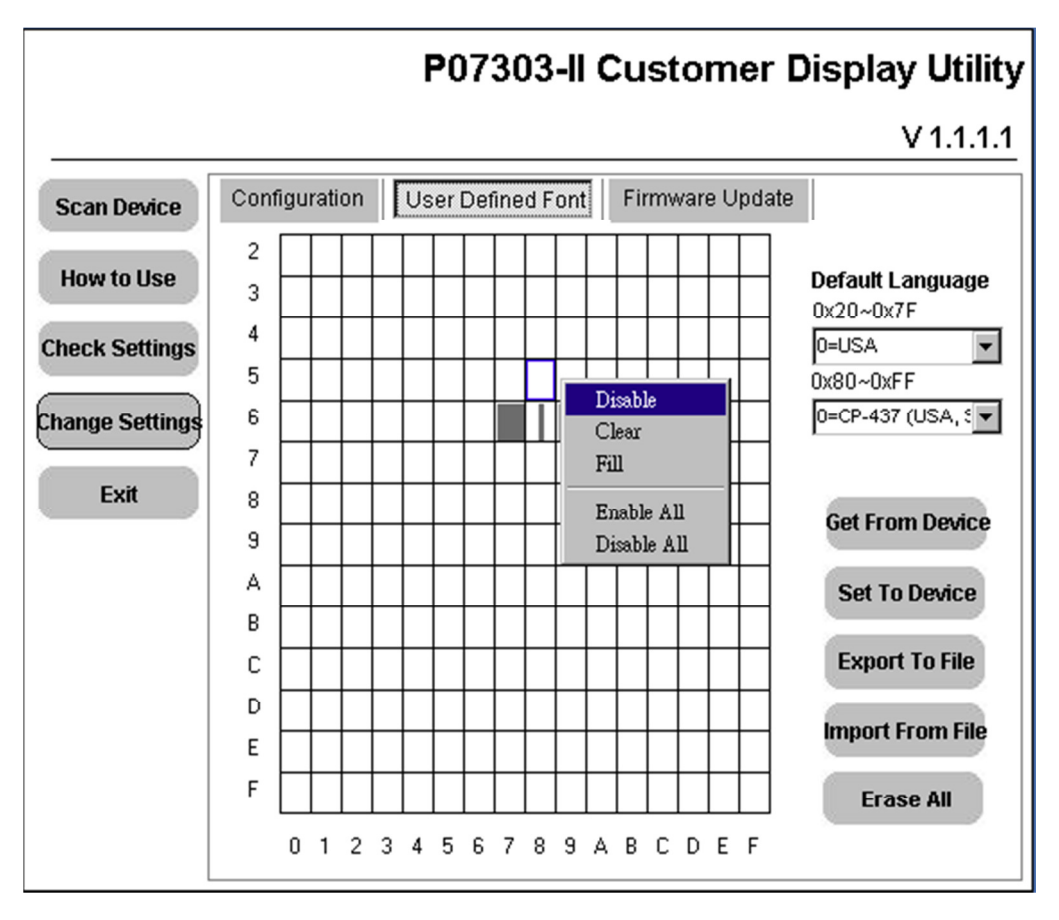

Also you can left click the character on the table. The utility will display the edit window to modify the word.

- 1. Set to Device: Saves settings to VFD.
- 2. Get From Device: Load the settings from VFD.
- 3. **Export to File:** Save the settings to a configuration file.
- 4. Import from File: Load the settings from a configuration file.
- 5. Erase All: Clear the font table.
- 6. Default Language: Allows you to choose the default language

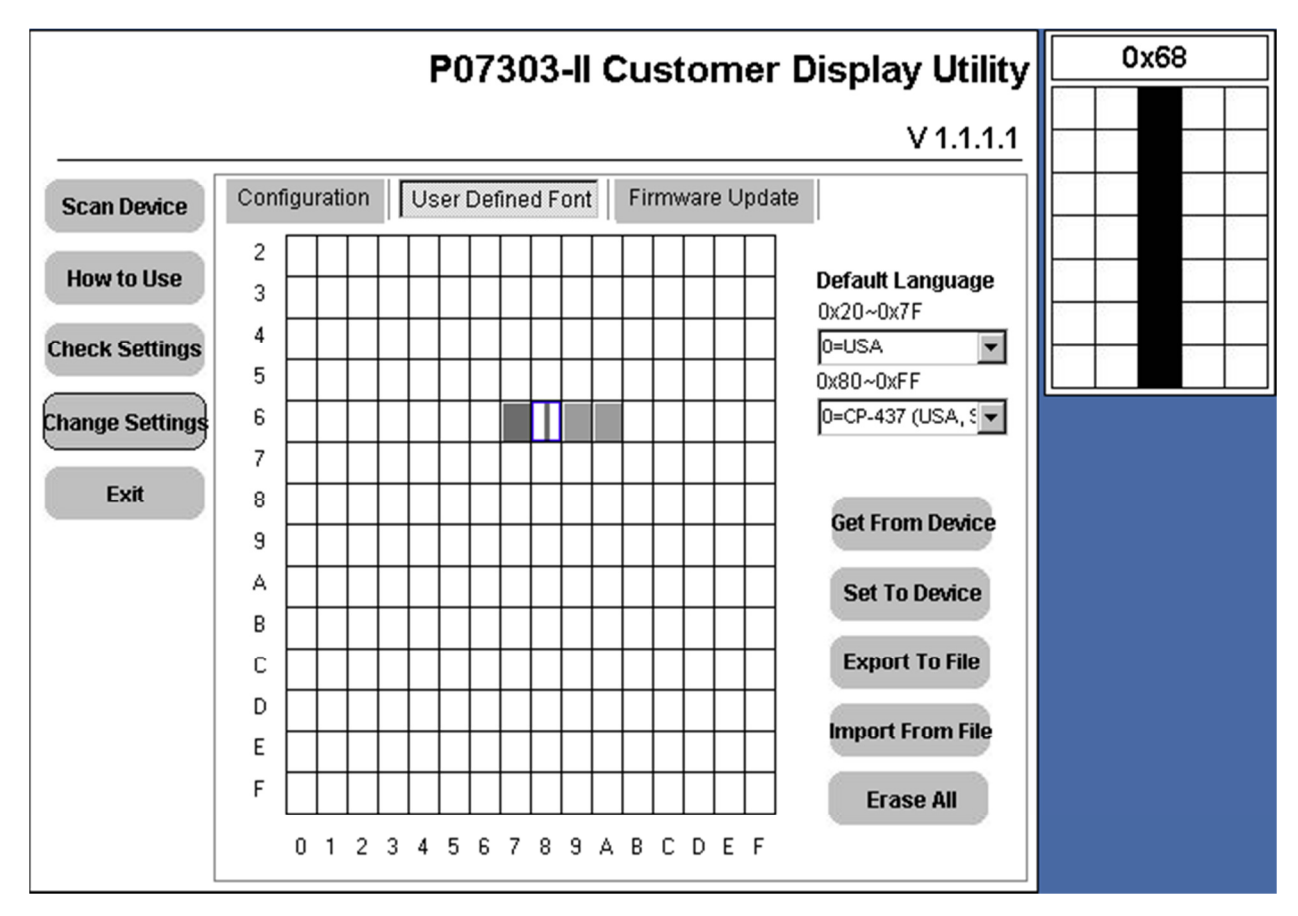

### 2. How to configure (DOS).

#### Step 1:

Select the "0.Setup Port" to configure the IRQ and address.

| IUFD     | Utility DOS V0.9.0    |
|----------|-----------------------|
| 0.       | . Setup Port          |
| l 1.     | . Configure           |
| ł 2.     | . Firmware Update 🛛 🔡 |
|          |                       |
|          | Esc. Back             |
|          |                       |
| Select:_ |                       |

#### Step 2:

Please refer to BIOS IO setting for the IRQ/Address settings of the port the pole display is connected to. For example COM1 would be IRQ4 Address 0x3F8. After configuring the IRQ and address, select the "2. Connect" to scan your device and connect to the pole display.

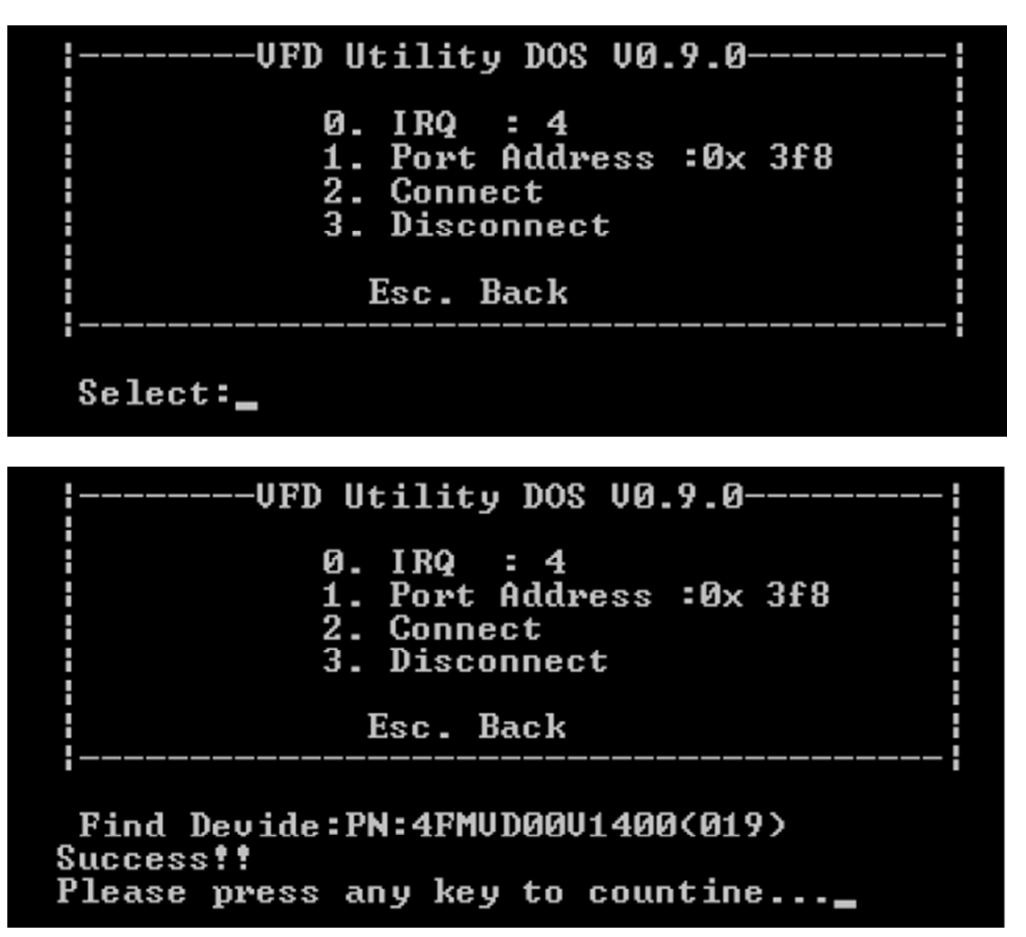

#### Step 3:

In the menu page, you can select the option "Configuration" to setup the device.

- 1. **Save To File:** Save the settings to a configuration file.
- 2. Load from File: Load the settings from a configuration file.
- 3. Set to Device: Save settings to VFD.
- 4. Get From Device: Load settings from VFD.

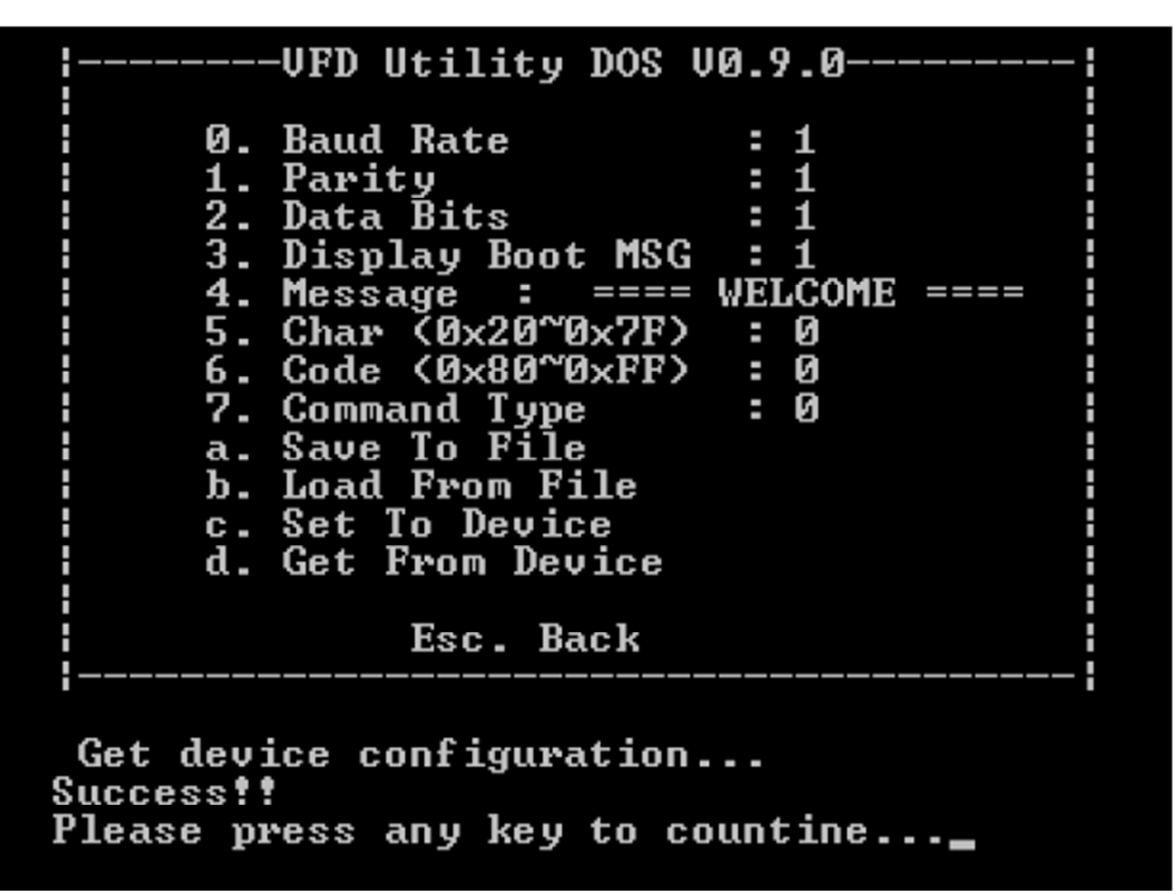

# 3. How to configure (Linux).

### Step 1:

Click the "Scan Device" tab. The utility will show the scan page, please press the Auto Scan button to find the Customer Display. You can also manually select the COM port the pole display is connected to such as /dev/ttyS0 for COM 1.

| 😣 🛇 🔕 VFD L             | Jtility v0.9.2.1                          |                                              |                                                |    |
|-------------------------|-------------------------------------------|----------------------------------------------|------------------------------------------------|----|
| Scan Device             | Configuration                             | Firmware Update                              |                                                |    |
|                         |                                           |                                              |                                                | \$ |
|                         |                                           |                                              |                                                |    |
| First, Est<br>-Please s | ablish communica<br>select serial port, o | ation between the cu<br>or use the auto-scan | stomer display and host.<br>to find P07303-II- |    |
|                         |                                           |                                              |                                                |    |
|                         |                                           |                                              |                                                |    |
|                         |                                           |                                              |                                                |    |
|                         | /dev/t                                    | tyS0                                         | <b>V</b>                                       |    |
|                         |                                           |                                              |                                                |    |
|                         |                                           |                                              |                                                |    |
| Auto Sca                | in                                        | Connect                                      | Disconnect                                     |    |
|                         |                                           |                                              |                                                |    |
|                         |                                           |                                              |                                                |    |

#### Step 2:

Select the "Configuration" tab. From here you can modify the settings on the VFD. Such as connection options, command type and international character settings.

- Set to Device: Save settings to VFD.
  Get From Device: Load the settings from VFD.
  Export to File: Save the settings to a configuration file.
  Import from File: Load the settings from a configuration file.

| 🔞 📀 📀 VFD Utility v0.9.2.1 |               |                                       |   |  |  |  |  |
|----------------------------|---------------|---------------------------------------|---|--|--|--|--|
| Scan Device                | Configuration | Firmware Update                       |   |  |  |  |  |
| Connection                 |               | Power UP                              |   |  |  |  |  |
| Baud Rate:                 | 9600          | 🖉 Display Info And Message            |   |  |  |  |  |
| Parity:                    | None          | ▼                                     |   |  |  |  |  |
| Data Bits:                 | 8             | Message: ==== WELCOME ===             | = |  |  |  |  |
| International              |               |                                       |   |  |  |  |  |
| Char (0x20~0x7F) 0=USA 🔻   |               |                                       |   |  |  |  |  |
| Code (                     | 0x80~0xFF)    | 1=Katakana (Japan)                    | ▼ |  |  |  |  |
| Command Type               |               |                                       |   |  |  |  |  |
| Cor                        | mmand Type:   | 0=POS7300                             | • |  |  |  |  |
| Set To Device              | Get From D    | evice Export To File Import From File |   |  |  |  |  |